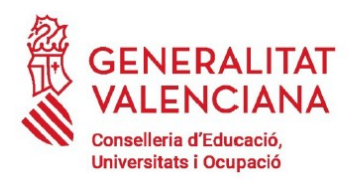

## TAXES ADMINISTRATIVES DE CERTIFICAT ACADÈMIC

Per a l'obtenció del certificat acadèmic s'ha d'abonar la corresponent taxa acadèmica. L'imprés corresponent és el 046 i pot recollir-se en Secretaria o imprimir-se des de: <u>http://www.ceice.gva.es/doc046/gen/es/</u>

JordideSantJordi

@IES

En aquest últim cas, el procediment per a la generació del document és el següent: 1. Triem: Taxes per serveis administratius (Instituts)

| Impresos de taxes                                    |                                                                                                    |
|------------------------------------------------------|----------------------------------------------------------------------------------------------------|
| Imprimiu des de casa el model 04                     | 46.                                                                                                    |
| Amb aquest imprés podeu anar                         | a pagar a l'entitat bancària directament, sense haver de passar prèviament per l'escola.                              |
| <ul> <li>Ara bé, després d'efectuar el pa</li> </ul> | agament sí que haurà de passar per la secretaria del centre per entregar-nos còpia de l'imprés pagat.                 |
| Seleccione el tipus de taxa l                        | l'imprés del qual desitja generar:                                                                                    |
| Taxes per servicis administrati                      | ius (Instituts)                                                                                                    |
| 🔺 Taxes per servicis administrati                    | ius (Escoles Oficials d'Idiomes)                                                                                      |
| Taxes per expedició de títols                        |                                                                                                    |
| Taxes per proves d'accés a Ci                        | icles Formatius i obtenció de titols                                                                                  |
| Si en esta pàgina no troba els impre                 | sos que desitja generar, consulte en el Portal Tributari, on trobarà altres modalitats disponibles.                   |
|                                                      | / a DNI alectrània, pet utilitzar la forramente de Pagament Tolemètie Conècie per a efectuer el pagament de les teves |

2. En la següent pantalla seleccionem la que corresponga Taxa:

- Certificació Acadèmica: <u>SI DEMANE UN CERTIFICAT</u>
- Certificació superació prova Homologada Nivell A2
- Expedició Historial acadèmica Batxillerat
- Expedició informe Avaluació Individualitzat
- Expedició targeta identitat: **<u>A PRINCIPI DE CURS, PER FER LA MATRÍCULA</u>**

| Impresos de taxes                                                                                                |                                                                                                    |
|----------------------------------------------------------------------------------------------------|----------------------------------------------------------------------------------------------------|
| <ul> <li>Imprimiu des de casa el m</li> <li>Amb aquest imprés poder</li> <li>Ara bé, després d'efectu</li> </ul> | nodel 046.<br>u anar a pagar a l'entitat bancària directament, sense haver de passar prèviament per l'escola.<br>Iar el pagament sí que haurà de passar per la secretaria del centre per entregar-nos còpia de l'imprés pagat. |
| Seleccioneu la taxa s                                                                                            | egons l'imprés a obtindre i polseu Continuar.                                                                                                    |
|                                                                                                    | Tasa                                                                                                    |
|                                                                                                    | O Certificació Acadèmica                                                                                                    |
|                                                                                                    | O Certificació Superació Prova Homologada Nivell A2                                                                                                    |
|                                                                                                    | O Expedició Historial Acadèmic Batxillerat                                                                                                    |
|                                                                                                    | O Expedició Informe Avaluació Individualitzat                                                                                                    |
|                                                                                                    | O Expedició Targeta Identitat                                                                                                    |
|                                                                                                    | Continua                                                                                                    |
|                                                                                                    |                                                                                                    |

3. Després de seleccionar el botó Continuar, ens apareixerà la següent pantalla on seleccionarem com a Òrgan gestor INSTITUTS DE VALÈNCIA i el **<u>tipus de taxa que corresponga a la nostra situació.</u>** 

IMPORTANT: Hem de tindre en compte que les circumstàncies que indiquem han de justificar-se en Secretaria.

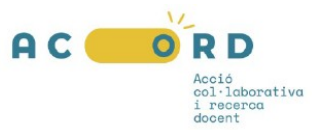

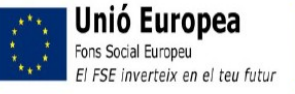

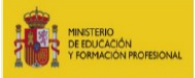

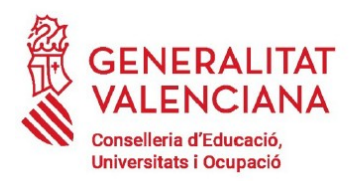

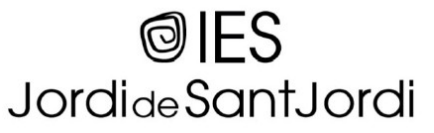

C/Alcalde Gisbert Rico, 24- 46013 València <u>https://portal.edu.gva.es/46012951/</u> 46012951@edu.gva.es -Tel. 961206180

A continuació ens apareixerà l'imprés que haurem d'emplenar amb les nostres dades personals. Una vegada emplenat imprimirem 3 còpies (Entitat Bancària, Institut i persona interessada). Seguidament haurem d'abonar la taxa en qualsevol de les entitats bancàries que ens apareixen en l'imprés

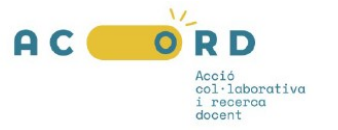

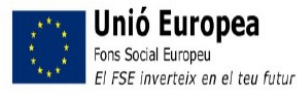

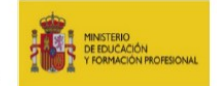

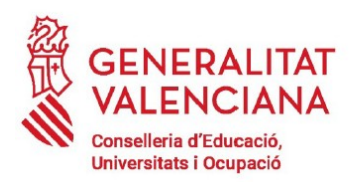

## TASAS ADMINISTRATIVAS DE CERTIFICADO ACADÉMICO

Para la obtención del certificado académico se ha de abonar la correspondiente tasa académica. El impreso correspondiente es el 046 y puede recogerse en Secretaría o imprimirse desde: <u>http://www.ceice.gva.es/doc046/gen/es/</u>

**©**IES

JordideSantJordi

En este último caso, el procedimiento para la generación del documento es el siguiente: 1. Elegimos: Tasas por servicios administrativos (Institutos)

| Impresos de taxes                              |                                                                                                    |
|------------------------------------------------|----------------------------------------------------------------------------------------------------|
| Imprimiu des de casa el mod                    | Jel 046.                                                                                                    |
| <ul> <li>Amb aquest imprés podeu a</li> </ul>  | anar a pagar a l'entitat bancària directament, sense haver de passar prèviament per l'escola.                                   |
| <ul> <li>Ara bé, després d'efectuar</li> </ul> | el pagament sí que haurà de passar per la secretaria del centre per entregar-nos còpia de l'imprés pagat.                       |
| Seleccione el tipus de t                       | axa l'imprés del qual desitja generar:                                                                                          |
| Taxes per servicis administration              | stratius (Instituts)                                                                                                    |
| Taxes per servicis admini                      | stratius (Escoles Oficials d'Idiomes)                                                                                           |
| 🔺 Taxes per expedició de tit                   | ols                                                                                                    |
| Taxes per proves d'accés                       | a Cicles Formatius i obtenció de titols                                                                                         |
| Si en esta pàgina no troba els i               | mpresos que desitja generar, consulte en el Portal Tributari, on trobarà altres modalitats disponibles.                         |
|                                                | ICCV o DNI electrònic, not utilitzar la farramenta de <b>Parament Telemàtic Genèric</b> per a efectuar el parament de les taves |

2. En la siguiente pantalla seleccionamos:

- Certificación Académica: SI PIDO UN CERTIFICADO
- Certificación superación prueba Homologada Nivel A2
- Expedición Historial académica Bachillerato
- Expedición informe Evaluación Individualizado
- Expedición tarjeta identidad: A PRINCIPIO DE CURSO, PARA HACER LA MATRÍCULA

| <ul> <li>Imprimiu des de casa el model 046.</li> <li>Amb aquest imprés podeu anar a pagar a l'entitat bancària directament, sense haver de passar prèviament per l'escola.</li> <li>Ara bé, després d'efectuar el pagament si que haurà de passar per la secretaria del centre per entregar-nos côpia de l'imprés pagat.</li> <li>Seleccioneu la taxa segons l'imprés a obtindre i polseu Continuar.</li> </ul> |
|----------------------------------------------------------------------------------------------------|
| Seleccioneu la taxa segons l'imprés a obtindre i polseu Continuar.  Tasa  Certificació Acadêmica                                                                                                    |
| Tasa <ul> <li>Certificació Acadêmica</li> </ul>                                                                                                    |
| <ul> <li>Certificació Acadèmica</li> </ul>                                                                                                    |
|                                                                                                    |
| O Certificació Superació Prova Homologada Nivell A2                                                                                                    |
| O Expedició Historial Acadèmic Batxillerat                                                                                                    |
| O Expedició Informe Avaluació Individualitzat                                                                                                    |
| O Expedició Targeta Identitat                                                                                                    |
| Continua                                                                                                    |

3. Tras seleccionar el botón Continuar, nos aparecerá la siguiente pantalla donde seleccionaremos como Órgano gestor INSTITUTS DE VALÈNCIA y el tipo de tasa que corresponda a nuestra situación: IMPORTANTE: Debemos tener en cuenta que las circunstancias que indiquemos tienen que justificarse en Secretaría.

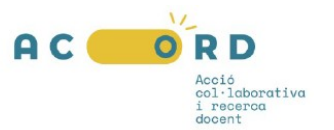

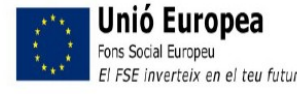

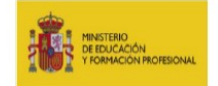

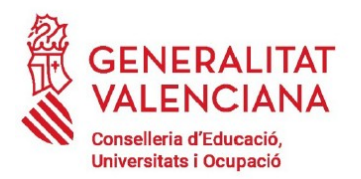

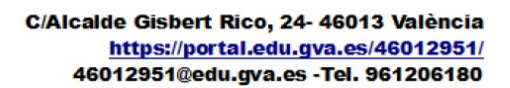

A continuación nos aparecerá el impreso que deberemos rellenar con nuestros datos personales. Una vez cumplimentado imprimiremos 3 copias (Entidad Bancaria, Instituto y persona interesada). Seguidamente habremos de abonar la tasa en cualquiera de las entidades bancarias que nos

**©**IES

JordideSantJordi

aparecen en el impreso

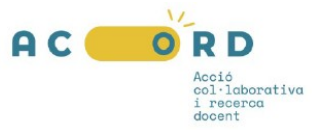

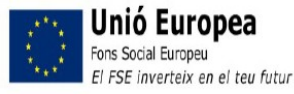

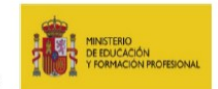